# USER MANUAL FOR BHUTAN HEALTH RESEARCH PORTAL

Research Ethics board of Health

# 1. Investigator / Submitter / WHO Technical Officer

# 1.1User Home

| Home > User Home        |                 |               |               |  |  |
|-------------------------|-----------------|---------------|---------------|--|--|
| User Home               |                 |               |               |  |  |
| Papua New Guinea Health | Research Portal |               |               |  |  |
|                         | Drafts (2)      | In Review (9) |               |  |  |
| » Investigator          | Ongoing (0)     | Completed (6) | New Proposal! |  |  |
| My Account              |                 |               |               |  |  |
| » Edit My Profile       |                 |               |               |  |  |
| » Change My Password    |                 |               |               |  |  |

Once "logged in", this webpage is available anywhere you are on the website by clicking on the "**User Home**" header tab. All the features related to the investigator role (submitting proposals, tracking reviews, submitting post-approval documents, accessing meeting information) will be accessible through this header tab. On your "User Home" main page you have different action possible:

- You can access to your submissions by clicking on the "Investigator" link.
- The "**Drafts**" link shows you how many draft proposals you have. By clicking on it you will also access to your draft proposals. If you don't have any archived submissions this link is inactive.
- The "In Review" link shows you how many researches currently under review you have. By clicking on it you will access to your researches under review as to track their review. If you don't have any under review researches this link is inactive.
- The "**Ongoing**" link shows you how many ongoing research s you have. By clicking on it you will also access them and being able to submit your post-approval documents (completion report, protocol amendment, etc.). If you don't have any submissions this link is inactive.
- The "**Completed**" link shows you how many completed researches you have. By clicking on it you will access them. If you don't have any completed researches this link is inactive.
- You can submit a new proposal by clicking the "**New Submission**" link.

The "**My Account**" section allows you to edit your profile information, to change your password or to log out.

# 1.2 Your Submissions

| Home > User > Inves                   | tigator > Draft proposals<br>DSAIS                |          |
|---------------------------------------|---------------------------------------------------|----------|
| DRAFTS IN REVIEW                      | ONGOING COMPLETED ARCHI                           | VES      |
| Title contains<br>Submitted between : | ∎ ∎ ∎ a                                           | nd v v v |
| Start a New Sul                       | omission<br>one of the five-step submission proce | 55.      |

This is the "Proposals" webpage of an Investigator. When you log in you access directly to this webpage. By default, it shows your draft proposals. The top part of this webpage allows you to switch between the different categories of your proposals. The categories are the same as those described in your "**User Home**" with a new category: "**Archive**". Not approved proposals, withdrawn researches and the completed researches you decided to send to this category are considered as "Archived Proposals"

In case of a lot of submissions you may search a submission by using the searching tool on the top of this page. Type a keyword/title and/or frame your search by dates and launch your search by using the "**Search**" button.

You also have on this page a link to start a new submission: "Click Here".

| PROPOSAL ID | DATE OF<br>SUBMISSION | TITLE                   | REVIEW ROUND                  | STATUS                                         |
|-------------|-----------------------|-------------------------|-------------------------------|------------------------------------------------|
| 2014.7.MC   | April 14, 2014        | A TITLE WE CAN REMEMBER | MRAC - Progress<br>Report - 1 | Revise and<br>Resubmit<br>RESUBMIT<br>WITHDRAW |
|             | _                     | IUBIUB                  | MRAC - Initial<br>Review - 1  | Draft<br>DELETE                                |
|             | _                     | ZEVZEV                  | MRAC - Initial<br>Review - 1  | Draft<br>DELETE                                |

According to which category you are, different columns are displayed on the list of your proposals:

- **PROPOSAL ID**: The identification code of your proposal (for more information see chapter: Miscellaneous Understanding Proposal's ID).
- **DATE OF SUBMISSION**: The date when you submitted your proposal.
- **TITLE**: The scientific title of your proposal. Please click on the title of a specific proposal to access its specific information.
- **REVIEW ROUND**: The last round of review of your proposal.
- **STATUS**: The review status of the last round of review.
- **ACTION**: Diverse actions you can undertake like submitting a progress report, the final report, a protocol amendment.

# 1.3Submitting A New Proposal

You are able to submit a new proposal by using the "**New Submission**" link in your "User Home" webpage or by clicking on the "Click Here" under "**Start a new submission**" in your "Proposals" webpages.

A new submission goes through a five stages process. In all the steps of the submission process, a star ("\*") denotes a required field and a question-mark ("[?]") indicates information on mouse over.

## 1.3.1 Step 1 – Starting the Submission

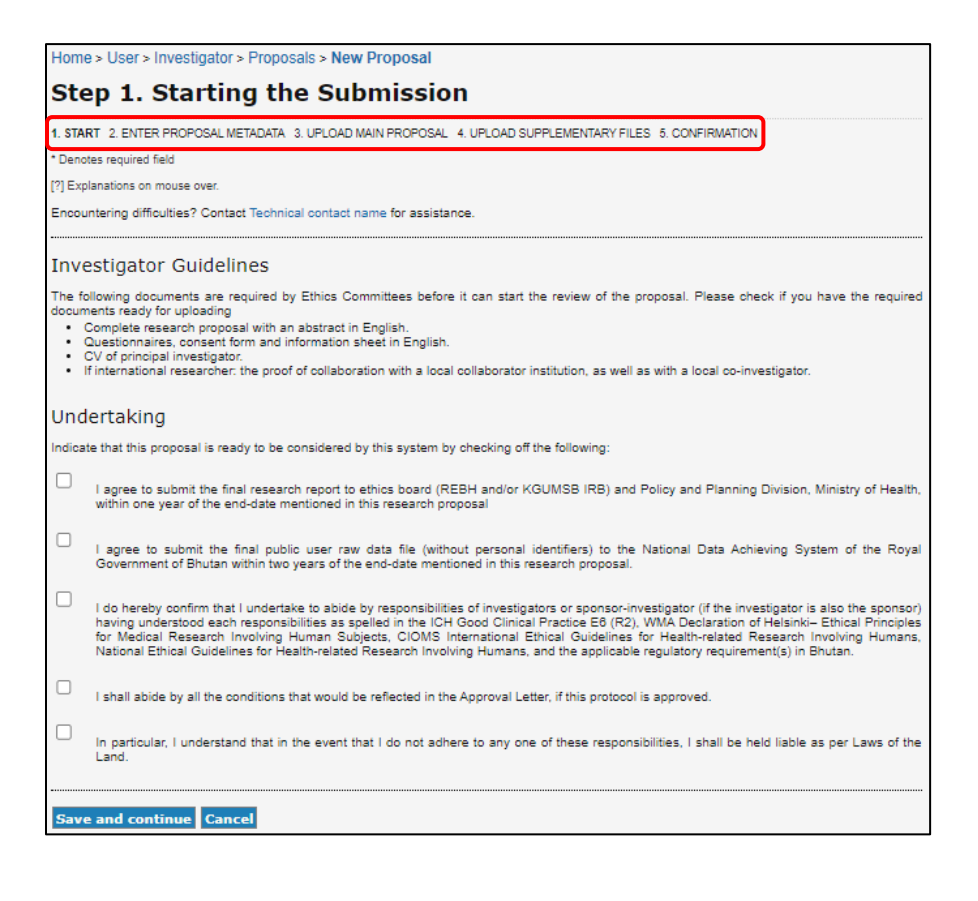

This page is the first step of a new submission. For reviewing the proposal, the health authority in the country might request you to provide diverse information or document (i.e., final report of the research study, the raw data no later than 12 months of completion of data collection/field work through this system). These are requirements for submitting a proposal. Please read them carefully and check the boxes if you agree.

The "Investigator Guidelines" are here to remind you of the documents you may need to provide with your proposal. Please note that a missing document can result in the non-approbation of your research proposal.

If multiple ethics committees are using this web platform, you will be requested to choose to which committee you want to submit your research proposal.

Your proposal will then be saved into the database as a draft proposal. It will appear in the "Draft proposals" category of the "Proposals" webpage and you will be able to continue the steps of the submission whenever you want. As a "draft" proposal, your submission will not be accessible by anyone.

Please also keep in mind that you can always navigate between the completed steps and correct your information using the links on the top of each step (please refer to red frame of the above example).

If you want to leave this page without saving, please click on the "**Cancel**" button.

### 1.3.2 Step 2 – Entering the Metadata

During the step 2 of the submission of a proposal you will be asked to fill the main proposal's metadata. The main proposal's metadata is made up of 3 different parts:

#### Investigator and Co-INVESTIGATOR (s)

These data concern the submitter of the research. You are asked to fill the name, middle name, last name, e-mail, phone number and affiliation. Most of the time the submitter is the user logged in: you. Therefore, to facilitate your work into this webpage the Health Research Portal automatically fill these fields with your data. If the data is incorrect, you can edit them by clicking on the respective fields. To add a Principal Investigator (PI), click on the "Add a Principal Investigator" button. If you are the Principal Investigator, then click on the checkbox "Submitter is the principal investigator". Once clicked, the PI details will be pre-filled using Submitter's details.

| Submitter     |                                                    |
|---------------|----------------------------------------------------|
| First name*   |                                                    |
| Middle name   |                                                    |
| Last name*    |                                                    |
| Email*        |                                                    |
| Phone number* |                                                    |
| Affiliation*  |                                                    |
|               | (Your institution, e.g. "Simon Fraser University") |
|               | Submitter is the principal investigator            |
|               |                                                    |

Add a Principal Investigator

For the Principal Investigator, the ORCID ID, BMHC No, Number of studies currently involved in and declaration of having signed the "Conflict of Interest" form or not is also a required field.

You may want to add co-investigator(s) for the research. For adding a co-investigator, please click on the "**Add a Co-Investigator**" button. You can add up to 5 co-investigators.

| Co-Investigator(s)                      |                                                    |
|-----------------------------------------|----------------------------------------------------|
| First namo*                             |                                                    |
| Middle name                             |                                                    |
| Last name*                              |                                                    |
| Email*                                  |                                                    |
| Phone number*                           |                                                    |
| Affiliation*                            |                                                    |
|                                         |                                                    |
|                                         |                                                    |
|                                         | A                                                  |
| ORCID (DA                               | (Your institution, e.g. "Simon Fraser University") |
| 010010                                  |                                                    |
| BMHC No                                 |                                                    |
| No of studies currently<br>involved in* |                                                    |
| Signed the "AF/08-008                   | O Yes O No                                         |
| Declaration and Undertaking<br>Form?"   |                                                    |
| Delete Co-Investigator                  |                                                    |
| and a stranger of                       | 1                                                  |
|                                         |                                                    |
|                                         |                                                    |
| Add a Co-Investigator                   |                                                    |
|                                         |                                                    |

In this case, please fill up the information concerning the Co-Investigator of your research. You can delete a co-investigator by clicking on the "**Delete Co-Investigator**" Button.

#### Title and abstract and proposal details

These data concern main explanations of your proposal – for instance protocol version, protocol date, titles, abstract, keywords etc.

Depending of your responses, some additional required fields may appear (e.g., student research, human subjects involved).

For some other fields you are able to add as much information as you want (i.e., Research Fields or Districts involved). In this case, please click on the "**Add another …**" link under the concerned field or selection menu.

If the proposal is reviewed by another committee, then you will also have to put in what is/was the status of the proposal review – Under Review, Approved or Rejected.

Don't forget that more explanations are available on mouse over.

| English Language                                                                                                    |                                                                                                    |                                                                                                    |
|----------------------------------------------------------------------------------------------------|----------------------------------------------------------------------------------------------------|----------------------------------------------------------------------------------------------------|
| Protocol version*                                                                                                    |                                                                                                    |                                                                                                    |
| Protocol date*                                                                                                    |                                                                                                    |                                                                                                    |
| 121 Scientific Itle*                                                                                                    |                                                                                                    |                                                                                                    |
| (2) Dublic titlet                                                                                                    |                                                                                                    |                                                                                                    |
| [r] r ubic ute                                                                                                    |                                                                                                    |                                                                                                    |
| [?] Background*                                                                                                    |                                                                                                    |                                                                                                    |
|                                                                                                    | 200 words max.                                                                                                    | <i>h</i>                                                                                                    |
| [7] Objectives"                                                                                                    | 300 worde mey                                                                                                    | <i>k</i>                                                                                                    |
| [?] Participants in the study*                                                                                                    |                                                                                                    |                                                                                                    |
|                                                                                                    | 300 words max.                                                                                                    | h                                                                                                    |
| [?] Study Methods*                                                                                                    |                                                                                                    |                                                                                                    |
| [?] Study Methods* Proposal Details [?] Student research* [?] Stat Date*                                                                                                    | O Yes O No                                                                                                    |                                                                                                    |
| [?] Study Methods*<br>Proposal Details<br>[?] Student research*<br>[?] Start Date*<br>[?] End Date*                                                                                                    | O Yes O No                                                                                                    |                                                                                                    |
| [?] Study Methods*<br>Proposal Details<br>[?] Student research*<br>[?] Start Date*<br>[?] End Date*<br>[?] Key Implementing<br>Institution*                                                                                                    | 0 Yes 0 No                                                                                                    |                                                                                                    |
| [?] Study Methods*<br>Proposal Details<br>[?] Student research*<br>[?] Start Date*<br>[?] Ext Date*<br>[?] Key Implementing<br>Institution*<br>[?] Multi-country research*                                                                                                    | 0 Yes 0 No<br>0 Yes 0 No<br>0 Yes 0 No                                                                                                    |                                                                                                    |
| [7] Study Methods*<br>Proposal Details<br>[7] Student research*<br>[7] Start Date*<br>[7] Key Implementing<br>Institution*<br>[7] Key Implementing<br>Institution*<br>[7] Key Implementing<br>Institution*<br>[7] Key Implementing<br>Institution*<br>Netionwide research*                                                                                                    | ○ Yes         ○ No           ○ Yes         ○ No           Select a coorny**         Bhuten           ○ Yes         ™ No. with unadownly soldcated geographical areas                                                                                                    | 2 No                                                                                                    |
| [1] Study Methods*<br>Proposal Detections<br>[2] Student Research*<br>[2] Student Research*<br>[2] Fact Index*<br>[2] Fact Index*<br>[2]  | Ves         No           Vys         No           Vys         No           Select a country*         Enuclan           Vys         Vys           Orses         Vys           Brougespherical areas         V           Another areas         V                                                                                                    | 2 No<br>✓ Denthang ✓<br>Chuluba<br>Dogena                                                                                                    |
| [1] Study Methods*<br>Proposal Details<br>[7] Student enserver*<br>[7] Skaft Take*<br>[7] Skaft Take*<br>[7] Skaft Tak | ○ Yes         ○ No           ○ Yes         ○ No           ○ Yes         ○ No           Select a country*.         Enuclan           ○ Yes         ○ Yes           ○ Yes         ● No           O Yes         ● No           Select a country*.         Enuclan           △ Yes         ● No           ▲ Add another research domain         ✓                                                                                                    | >No<br>✓ Durathang ✓<br>Chuldes<br>Dagan<br>Donykhu<br>Casa<br>Donykhu<br>Casa                                                                                                    |
| [7] Study Methods*<br>Proposal Details<br>[7] Budrott Insects*<br>[7] Budrott*<br>[7] Eval Date*<br>[7] Eval Date*<br>[7] Eval Date*<br>[7] Eval Date*<br>[7] Key Ingenerating<br>Institution*<br>[7] Mail-country insects*<br>Netcomode research*<br>Research: Domain(s)*                                                                                                    | ○ Yes         ○ No           ○ Yes         ○ No           ○ Yes         ○ No           ○ Wes         ○ Wes           ○ Yes         ○ No           ○ Wes         ○ Wes           ○ Yes         ○ Wes           ○ Yes         ○ Wes           ○ Yes         ○ Wes           ○ Yes         ○ Wes           ○ Yes         ○ Wes           ○ Add another research domain         ✓           Add another need of research.         ✓                                                                                  | 2 No<br>✓ Dininflaring ✓<br>Thurtharig<br>Chuhdha →<br>Cose<br>Cose    |
| [1] Study Methods*<br>Proposal Details<br>[1] Student research*<br>[2] Student research*<br>[2] Student Research*<br>[2] Karl Research<br>[2] Math-county research*<br>Research Domain(s)*<br>Research Rest(s)*<br>Introlven Insumar subjects*                                                                                                    | Ves         No           Vys         No           Select a county *         Bhutan           V         White, with medority solected geographical area           Group doubling Annuly*         Bhutan           And auchter research comain         V           Add auchter research         V           Vis         Vis                                                                                                    | No                                                                                                    |
| [1] Study Methods*<br>Proposal Details<br>[1] Student research*<br>[2] Student research*<br>[2] Stude Tude*<br>[2] Seart Dude*<br>[2] Seart Dude*<br>[2] Seart Dude*<br>[2] Seart Dude*<br>[2] Mail-County research*<br>Research Donain(s)*<br>Research Consult(s)*<br>Involves Insuran subjects*<br>[2] Data Collection*<br>Proposal reviewes toy other<br>Committee*                                                                                                    | O Yes         O No           O Yes         O No           Select a country **         Enution           O Yes         O No           Select a country **         Enution           O Yes         With weathin selection solucitation geographical arrays of<br>decognaphical Arrays of **           Add another messach domain         V           Add another messach domain         V           O Yes         No           Van         V           Van         V                                               | 2 No<br>V Dinindhang V<br>Durinhang Chukha C<br>Chukha C<br>Casa<br>Casa<br>Ca |
| [17] Study Methods*<br>Proposal Details<br>[17] Shufert research*<br>[17] Shufert research*<br>[17] Shufert Research*<br>[17] Net Deta*<br>[17] Net Deta*<br>[17] Net Deta*<br>[17] Net Deta*<br>[17] Net Deta*<br>[17] Net County research*<br>Research End(s)*<br>Incolves Insuran stajioscs*<br>[17] Deta Collector<br>Proposal recovered by other<br>Committee*                                                                                                    | ○ Yes     ○ No       ○ Yes     ○ No       Select a country **     Bhutan       ○ Yos     ♥ Yos, with randomity solected grographical atoms       Gengagehad Armold*     [Bhutan       Add autother research domain     ✓       Add autother research domain     ✓       Add autother research domain     ✓       Ø Yes     No       ♥ Yes     No       ♥ Yes     No       ♥ Yes     No                                                                                                    | No           ∑           Duratilenry           Dorotyking           Clapsina           Dorotyking           Clapsina           Dorotyking           Clapsina           Dorotyking           Clapsina           Dorotyking           Clapsina           Preventile           Preventile           Preventile           Preventile           Samtke                                                                                                    |
| [1] Study Methods*<br>Proposal Details<br>[2] Study Methods*<br>[2] Study Methods*<br>[2] Sourt Date*<br>[2] Fair Date*<br>[2] Fair Date*<br>[2] Key Implementing<br>Institution*<br>[2] Mail: Country Instant's<br>Research Domain(s)*<br>Research Domain(s)*<br>Research Studies's<br>Insolates Instant subjects*<br>[2] Data Collection*<br>Proposal revenest by other<br>Committee*                                                                                                    | Visa     No       Visa     No       Select a country **     Environment       Visa     Wisa       Visa     Wisa       Add another inselects domain     Imutan       Add another inselects domain     Imutan       Add another inselects domain     Imutan       Add another inselects domain     Imutan       Visa     No       Visa     No       Visa     No       Visa     No       Visa     No       Visa     No       Visa     No       Visa     No       Visa     No       Visa     Order       Visa     No |                                                                                                    |

#### Source(s) of Monetary or Material Support

These data concern your source(s) of monetary or material support for your research.

| Sponsor(s) and Source(s) of Monetary or Materia                                                                                                    | al Support                                                          |
|----------------------------------------------------------------------------------------------------|---------------------------------------------------------------------|
| Please enter whole numbers without any comma or other separator.                                                                                     |                                                                     |
| If your funding source is not listed, please select "Key Implementing Institution" a<br>your key implementing institution, OTHERWISE select "Other". | at the end of the drop-down menu, if your funding source is same as |
| Is funder the Sponsor?* O Yes O No                                                                                                    |                                                                     |
| [?] Sponsor*                                                                                                    | Amount* USD                                                         |
| Add sponsor of monetary or material support Total Estimated Budget 0 US dollar (USD)                                                                 |                                                                     |
| [?] Source*                                                                                                    | Amount* USD                                                         |
| [?] Source*                                                                                                    | Amount* USD Remove                                                  |
| Add source of monetary or material support                                                                                                    |                                                                     |
| Total Estimated Budget 0 US dollar (USD)                                                                                                    |                                                                     |

Like the previous section, depending of your answers, some required fields might appear

- Choose if funder is the sponsor. If "No", then you can choose the Sponsor and Source from their • respective dropdowns and type the amount in USD. If "Yes ", then you need to choose only the funding Source.
- If your funding source/sponsor is same as your key implementing institution, then please select "Key Implementing Institution" from the dropdown list.
- If your funding source/sponsor is not listed, then please select "Others" and provide the details. •
- You can add multiple sources/sponsors by clicking on link provided under the Sponsor or Source • sections.

#### **Risk Assessment**

Collection of sensitive information?\* Assisted reproductive technology?\* Human genetic or genomic studies?\*

Cash payments to reimburse participant expenses\*

Cash payments to encourage participation in the

Human genetic or genomic studies?\*

Stem cell research?\*

Biosafety issue?\*

⊖ Yes ⊖ No

⊖ Yes ⊖ No ⊖ Yes ⊖ No

O Yes O No

⊖ Yes ⊖ No

⊖ Yes ⊖ No

⊖ Yes ⊖ No

⊖ Yes ⊖ No

| Risk Assessment                                                                                                    |                      |                     | Potential risks                                       |                                                                   |
|----------------------------------------------------------------------------------------------------|----------------------|---------------------|-------------------------------------------------------|-------------------------------------------------------------------|
| Does the proposed research include research subjects                                                                                                    | :                    |                     | [?] Level of the risk involved in Research*           | <u> </u>                                                          |
| Whose identity may be revealed during the research<br>process?*                                                                                                    | $\bigcirc$ Yes       | ⊖ No                | Risks apply to                                        | Research Team                                                     |
| Unable to consent?*                                                                                                    | O Yes                |                     |                                                       | Research Subjects                                                 |
| Under 18 years old?*                                                                                                    | ○ Yes                | O No                |                                                       | Wider Community                                                   |
| In a dependent relationship with any of the research                                                                                                    | ○ Yes                | ⊖ <sub>No</sub>     |                                                       |                                                                   |
| (e.g. (a) a researcher is the treating physician of one of<br>the research participants (b) Prisoners, Hospitalized,<br>Nursing Home, Employees of study site, Students or staff<br>of investigator(s) as research participants) |                      |                     | Potential Benefits Benefits from the research project |                                                                   |
| From an ethnic minority group?*                                                                                                    |                      |                     | Benefits from the research project                    | Direct benefit to participants                                    |
| With intellectual or mental impairment?*                                                                                                    | O Yes                |                     |                                                       | Generalizable knowledge about participants' condition or disorder |
| With physical impairment?*                                                                                                    | O Yes                | O No                |                                                       | Generalizable knowledge about disease or condition under study    |
| Who are pregnant?*                                                                                                    | O Yes                | O No                | Multi-institution Project*                            | ⊖ Yes ⊖ No                                                        |
| Does the research include:                                                                                                    |                      |                     | Conflict of Interest*                                 | ○ Yes ○ No ○ Not sure                                             |
| A new treatment, medical procedure or test?*                                                                                                    | ○ Yes                |                     |                                                       |                                                                   |
| Does the research use controlled substances (Narcotics /<br>Psychotropic)?*                                                                                                    | $\bigcirc_{\rm Yes}$ | $\bigcirc_{\rm No}$ |                                                       |                                                                   |
| Collection of biological samples including tissue<br>extraction?*                                                                                                    | Yes                  | $\odot_{\rm No}$    | Vou chould be caref                                   | l when completing this costion. Du doing so it                    |
| Export of the sample(s) outside the country?*                                                                                                    | O Yes                | No                  | rou should be careft                                  | if when completing this section. By doing so, it                  |
| Use of ionizing radiation?*                                                                                                    | ○ Yes                | ○ No                | holpo wow to we donot                                 | and all the viele veloted to your proposal                        |
| Invasive procedure or pain or psychological distress?*                                                                                                    | O Yes                | O No                | neips you to underst                                  | and all the risks related to your proposal.                       |
| Inducements?*                                                                                                    | Vac                  | ONe                 |                                                       |                                                                   |

#### **Informed Consent**

This section is related to all the "consents" being sought under the research.

- For participants less than or equal to 18 years
- For participants between 12-18 years
- For participants between 7-12 years
- For participants less than 7 years
- For participants who are incompetent to give informed consent
- If participants are illiterate

Local Language version of consents documents may also be captured

Click on the "**Save and continue**" button for saving your proposal and continuing this submission. Like all the steps of the submission process, once your proposal saved you can get back to it whenever you want.

If you want to leave this page without saving, please click on the "**Cancel**" button.

| Informed consent                                                                                                    |                  |      |
|----------------------------------------------------------------------------------------------------|------------------|------|
| Is there a request for informed consent wavier?                                                                                          | ○ <sub>Yes</sub> |      |
| Does the informed consent include the following?<br>Information sheet:                                                                   | ○ Yes            | O №  |
| For participants less than or equalto 18 years:                                                                                          |                  |      |
| Informed Consent                                                                                                    | ○ Yes            |      |
| For participants 12 -18 years                                                                                                    |                  |      |
| Informed Consent from the parent(s) or legal guardian:                                                                                   | O Yes            |      |
| Informed Assent from the participant                                                                                                    | ○ Yes            |      |
| For participants 7 to 12 years:                                                                                                    |                  |      |
| Informed Consent from the parent(s) or legal guardian:                                                                                   | O Yes            |      |
| Verbal Informed Assent from the participant:                                                                                             | ○ Yes            |      |
| For participants less 7 years:                                                                                                    |                  |      |
| Informed Consent from the parent(s) or legal guardian:                                                                                   | O Yes            |      |
| Verbal Informed Assent from the participant:                                                                                             | () Yes           | O No |
| For participants who are incompetent to give<br>informed consent:                                                                        |                  |      |
| Informed Consent from the parent(s) or legal guardian:                                                                                   | ◯ Yes            | O No |
| Informed Assent from the participant                                                                                                    | ○ Yes            |      |
| If participants are illiterate:                                                                                                    |                  |      |
| Provision for thumb impression:                                                                                                    | ○ Yes            |      |
| Provision for witness:                                                                                                    | ○ Yes            |      |
| Is there a statement by the researcher or person taking<br>consent declaring that the informed consent is<br>appropriately administered: | () Yes           | ⊖ No |
| Local Language version of                                                                                                    |                  |      |
| Information sheet:                                                                                                    | ○ Yes            |      |
| Informed consent form:                                                                                                    | ○ Yes            |      |
|                                                                                                    |                  |      |
| Save and continue Cancel                                                                                                    |                  |      |

### 1.3.3 Step 3 – Uploading the Main Proposal File

In the third step of a new submission, you must upload the main proposal file:

| Heme Heer Investigator, Propo                                                                                                    |                                                                                                    |
|----------------------------------------------------------------------------------------------------|----------------------------------------------------------------------------------------------------|
| Home > User > investigator > Propo                                                                                                    | sais > New Floposal                                                                                                    |
| Step 3. Uploading                                                                                                    | the Main Proposal File                                                                                                    |
| 1. START 2. ENTER PROPOSAL METADATA                                                                                                    | 3. UPLOAD MAIN PROPOSAL 4. UPLOAD SUPPLEMENTARY FILES 5. CONFIRMATION                                                                                                    |
| * Denotes required field                                                                                                    |                                                                                                    |
| [?] Explanations on mouse over.                                                                                                    |                                                                                                    |
| To upload a proposal for review, complete t                                                                                                    | he following steps.                                                                                                    |
| 1. On this page, click Browse (or Cho<br>2. Locate the file you wish to submit a<br>3. Click Open on the Choose File winn<br>4. Click Upload on this page, which up<br>conventions.<br>5. Once the proposal is uploaded, clic<br>Encountering difficulties? Contact Dr. Mana | see File which opens a Choose File window for locating the file on the hard drive of your computer.<br>nd highlight it.<br>sow, which places the name of the file on this page.<br>Joads the file from the computer to the web site and renames it following the Health Research Portal naming<br>k Save and Continue at the bottom of this page.<br>h Dindi for assistance. |
| Submission File<br>No file uploaded. You need to upload your r                                                                                                    | nain proposal for going to step 4                                                                                                    |
| Upload file                                                                                                    | Browse No file selected. Upload                                                                                                    |
| Cancel                                                                                                    |                                                                                                    |

Please follow the instructions on the screen in order to upload your file. If no file has been uploaded the "**Save and continue**" button doesn't appear.

| File name               | 27-325-MainProposal.pdf         |
|-------------------------|---------------------------------|
| Original file name      | Main Proposal File.pdf          |
| File size               | 47KB                            |
| Date uploaded           | 2014-05-04 02:05 PM             |
| Replace submission file | Browse No file selected. Upload |

Once your file is uploaded you see it on the page. At this step you can upload only one file. You will be able to upload supplementary files during the step 4. If you want to replace the file uploaded, please do same steps as before.

Click on the "**Save and continue**" button for saving your proposal and continuing this submission. If you want to leave this page without saving, please click on the "**Cancel**" button.

## 1.3.4 Step 4 – Uploading Supplementary Files

This optional step allows you to add supplementary files to your proposal.

| Step 4. Uploading Step 4.                                                                                                    | Supplementary Files                                                                                                    |                                                                                                    |                                                       |
|----------------------------------------------------------------------------------------------------|----------------------------------------------------------------------------------------------------|----------------------------------------------------------------------------------------------------|-------------------------------------------------------|
| 1. START 2. ENTER PROPOSAL METADATA 3                                                                                                    | UPLOAD MAIN PROPOSAL 4. UPLOAD SUPPLEMEN                                                                                                    | TARY FILES 5. CONFIRMATION                                                                                            |                                                       |
| * Denotes required field                                                                                                    |                                                                                                    |                                                                                                    |                                                       |
| [?] Explanations on mouse over.                                                                                                    |                                                                                                    |                                                                                                    |                                                       |
| This optional step allows Supplementary<br>instruments, (b) data sets, which comply<br>reviewers, (d) figures and tables that cannot<br>tables that cannot<br>tables that cannot<br>tables that cannot<br>tables that cannot<br>tables that cannot<br>tables that cannot<br>tables that cannot<br>tables that tables that tables that tables that tables<br>tables tables tables tables that tables that tables tables<br>tables tables tables tables tables tables tables tables<br>tables tables tables tables tables tables<br>tables tables tables<br>tables tables<br>tables tables<br>tables<br>tabl | Files to be added to a submission. The files, v<br>with the terms of the study's research ethics rev<br>of be integrated into the text itself, or other materia | which can be in any format, might<br>riew, (c) sources that otherwise wou<br>Is that add to the contribution of the v | include (a) research<br>Id be unavailable to<br>work. |
| Files of type txt, pdf, doc, docx, jpg, jpeg, p                                                                                                    | ng only are accepted for upload.                                                                                                    |                                                                                                    |                                                       |
| TITLE                                                                                                    | ORIGINAL FILE NAME                                                                                                    | DATE UPLOADED                                                                                                    | ACTION                                                |
|                                                                                                    | No supplementary files have been added to this                                                                                                    | submission.                                                                                                    |                                                       |
| Select file type(s)<br>(Hold down the CTRL [or CMD on mac]<br>button to select multiple options.)                                                                                                    | curriculum vitae<br>Detailed budget<br>Grant Request<br>Minutes<br>Other committee Decision<br>Proof of Payment<br>Proof of Registration<br>Protocol Amendment  |                                                                                                    |                                                       |
| Select file to upload                                                                                                    | Choose File No file chosen                                                                                                    | Upload                                                                                                    |                                                       |
| Files of type txt, pdf, doc, docx, jpg, jpeg, p                                                                                                    | ng only are accepted for upload.                                                                                                    |                                                                                                    |                                                       |
| Cancel                                                                                                    |                                                                                                    |                                                                                                    |                                                       |

You firstly need to select the type of file you want to upload. Selecting multiple options is possible by holding down the "CTRL" button of your keyboard (or "CMD" button if you are using a Macintosh) and clicking on desired options. If you select "Other" on this menu a new field appears on its right. In this case, please specify the file type you want to upload.

As in step 3, for uploading a supplementary file you need to open a "Choose File" window by clicking on the "Browse" button, to locate your file and to upload it with the "Upload" button.

Each supplementary file uploaded will appear into the table above the "file type" selection menu:

| TITLE                    | ORIGINAL FILE NAME                        | DATE UPLOADED | ACTION |
|--------------------------|-------------------------------------------|---------------|--------|
| Summary                  | Summary Of My Proposal.pdf                | 05-04         | DELETE |
| Informed Consent         | Consent form and Information sheet.pdf    | 05-04         | DELETE |
| Questionnaires           | Questionnaires.pdf                        | 05-04         | DELETE |
| Questionnaires           | Questionnaires.pdf                        | 05-04         | DELETE |
| Other Committee Decision | Other ERC Decision for My<br>Proposal.pdf | 05-04         | DELETE |
| Curriculum Vitae         | CV of the principal investigator.pdf      | 05-04         | DELETE |

In this example, 6 files have been uploaded. The table provide their title, their original file name and their date of upload. If ever you want to remove an uploaded file, please you use the "Delete" link on the right of the table.

Click on the "Save and continue" button for saving your proposal and continuing this submission. If you want to leave this page without saving, please click on the "Cancel" button.

### 1.3.5 Step 5 – Confirming the Submission

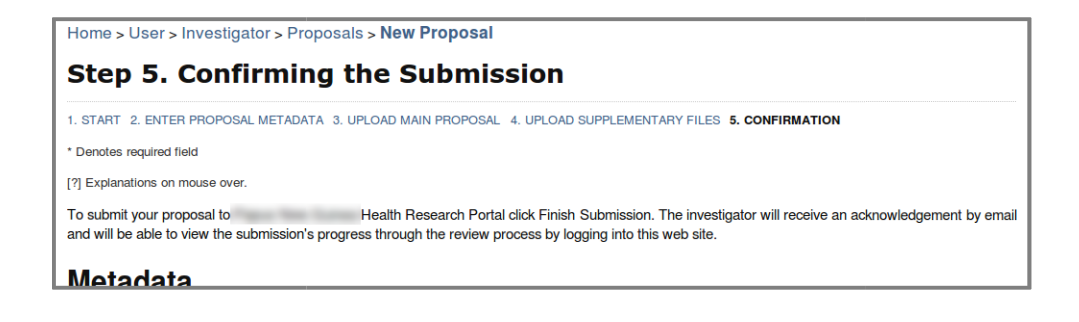

The step 5 of the submission process allows you to check every data you provided to the Health Research Portal before submitting your proposal to review. If you want to modify your data you can go back to any step you want by clicking on its name (see above screenshot).

This last step is composed of 3 main parts:

- The "**Proposal Details**" part sum up your proposal metadata provided in step 2
- The "File Summary" sum up your main proposal file and your supplementary files if you added some

| File Summary                           |                    |           |               |  |  |
|----------------------------------------|--------------------|-----------|---------------|--|--|
| ORIGINAL FILE NAME                     | TYPE               | FILE SIZE | DATE UPLOADED |  |  |
| MAIN PROPOSAL FILE.PDF                 | Submission File    | 47KB      | 05-04         |  |  |
| SUMMARY OF MY PROPOSAL PDF             | Supplementary File | 10KB      | 05-04         |  |  |
| CONSENT FORM AND INFORMATION SHEET.PDF | Supplementary File | 46KB      | 05-04         |  |  |
| QUESTIONNAIRES.PDF                     | Supplementary File | 47KB      | 05-04         |  |  |
| QUESTIONNAIRES.PDF                     | Supplementary File | 47KB      | 05-04         |  |  |
| OTHER ERC DECISION FOR MY PROPOSAL.PDF | Supplementary File | 10KB      | 05-04         |  |  |
| CV OF THE PRINCIPAL INVESTIGATOR.PDF   | Supplementary File | 10KB      | 05-04         |  |  |
|                                        |                    |           |               |  |  |

• If you would like to add a comment for the secretariat of the Ethical Committee you chose, please fill the "**Comments for the Secretariat**" field.

| Comments for the Secretariat                                                                                                    |  |  |  |  |
|----------------------------------------------------------------------------------------------------|--|--|--|--|
| Enter text (optional)                                                                                                    |  |  |  |  |
|                                                                                                    |  |  |  |  |
|                                                                                                    |  |  |  |  |
| Attention:<br>Before finishing the submission please make sure that all data you entered are correct. Once submitted the proposal can't be modified. |  |  |  |  |
| Finish Submission Cancel                                                                                                    |  |  |  |  |

You can submit your proposal to review by clicking on the "Finish Submission" button. But be careful. Once your proposal submitted you are not able to modify it anymore.

If you want to leave this page and to keep this proposal as a draft please click on the "Cancel" button. All data you entered will be saved and you will be able to finish your proposal by coming back to your "Submissions" webpage.

# 1.4Post-Submission Actions

Once your proposal submitted, diverse events can require you to operate the concerned actions through the Health Research Portal. This is the case if, for example, you need to resubmit your proposal to the committee, to submit your final report, or to amend your proposal.

### 1.4.1 Re-Submission

The committee in charge of reviewing your research proposal, your report or your amendment, might decide that your submission is incomplete (or required some revision) and you should re-submit it. In that case, your proposal is automatically placed in your "Draft Proposals" (please refer to the chapter "2.1 User Home").

| 2014.7.MC April 14.2014 A 111LE WE CAN REMEMBER | - Progress<br>Report - 1 | Revise and<br>Resubmit<br>RESUBMIT<br>WITHDRAW |
|-------------------------------------------------|--------------------------|------------------------------------------------|
|-------------------------------------------------|--------------------------|------------------------------------------------|

Under the status of the concerned proposal, you will see a "**Resubmit**" link. Depending of what is concerned by the review, you will be re-directed to the related webpage.

For example, if the decision of the committee concerns the initial review of your proposal, you will be guided through the 5 steps of the submission process where you will be able to modify the metadata or the files of your research proposal. In contrast, if the decision concerns your progress report, you will be able to upload a new one.

## 1.4.2 Post-Approval Amendment

During the progress of your research, you might need to amend some of its protocol details. If this is the case, you need to inform the committee in charge of your research and seek a new approval.

|   | 2014.17 NW | April 15, | NORTH CHORDER | PROGRESS REPORT<br>FINAL REPORT |
|---|------------|-----------|---------------|---------------------------------|
| I |            |           |               | Adverse Events                  |
| I |            |           |               | PROTOCOL AMENDMENT              |
| 1 |            |           |               | WITHDRAW                        |

Because you are currently doing your research, you will find it in your "Ongoing researches" (please refer to the chapter "2.1 User Home"). Under the "Action" column, you will see diverse links, including "**Protocol Amendment**". Please be careful to choose the correct research as this action cannot be undone.

The protocol amendment consists in going through the 5 steps of the submission process again and modifying the metadata and/or files. However please be careful to the guidelines provided on the of the steps. You might be required to upload additional documents or to provide specific information. Once the step 5 completed, your research will go through a new round of review by the concerned committee. You will therefore find it on your "Proposals under review" category.

### 1.4.3 Progress / Final Report

During your research or at its end, you will need to provide to the committee in charge a progress or a final report.

Because you are currently doing your research, you will find it in your "Ongoing researches" (please refer to the chapter "2.1 User Home"). Under the "Action" column, you will see diverse links, including "Progress Report" and "Final Report". Both of these links will redirect you to the upload page of report. Before uploading the report, please read carefully the instructions provided by your committee.

**Only one document can be uploaded**. If your report is composed of multiple documents, please merge them into one before the upload.

Once uploaded, your research will be subject to a new round of review by your committee.

#### Special considerations for the final report:

Once your final report approved, this one will be automatically made publicly available through this system. Although you will then have the possibility to modify it, we recommend you to ensure the quality of your report.

Because you research is now completed, you will find it under your "Completed researches".

## 1.4.4 Modifying Your Final Report

This chapter considers that your previous final report for the concerned research has been approved by your committee. If not, please refer to the chapter "2.4.1 Re-submission".

| 3 | 814.12360 | April 15,<br>2014 | PROFOLA, ALMERT LETTILA VERY LONG<br>UNES PROFOLA, NUMBER LETTILA VERY<br>USADI SUSSE. PROFOLA, NUMBER LET<br>47 USADI SUMPLY | E TITLE OF AT LEART'S<br>IF LOND TITLE OF AT<br>THE A VERY LONG TITLE OF | MODIFY FINAL REPORT -<br>RAW DATA -<br>OTHER RESEARCH OUTPUT -<br>SEND TO ARCHIVE - |
|---|-----------|-------------------|----------------------------------------------------------------------------------------------------|--------------------------------------------------------------------------|-------------------------------------------------------------------------------------|
|   |           |                   |                                                                                                    |                                                                          | oento romanne                                                                       |

Because your previous final report has been approved, you will find your research under your "Completed researches" category (please refer to the chapter "2.1 User Home"). Under the "Action" column, you will see diverse links, including "**Modify Final Report**". You will be requested to upload your new final report. Once this one submitted, it will be subject to a new round of review by the concerned committee

### 1.4.5 Withdrawing a Proposal

If your research is considered as a "Draft", "Under Review" or "Ongoing", you are able to withdraw it. Under the column action of the concerned category, you will find a link "**Withdraw**". You will be requested to provide a report and/or to specify the reason of this withdrawal.

#### NOTE TP INVESTIGATORS

\*Note: All related files should be combined as single file. For example, the CV of investigators should be combined into a single file and submitted as one single document instead of multiple files.